## ΟΔΗΓΟΣ ΣΧΕΤΙΚΑ ΜΕ ΤΟΝ ΤΡΟΠΟ ΕΝΗΜΕΡΩΣΗΣ ΤΩΝ ΕΠΕΝΔΥΤΩΝ ΓΙΑ ΤΑ ΑΠΟΤΕΛΕΣΜΑΤΑ ΑΞΙΟΛΟΓΗΣΗΣ ΤΩΝ ΕΠΕΝΔΥΤΙΚΩΝ ΣΧΕΔΙΩΝ ΤΟΥ Ν 3908/2011

 Προκειμένου να ενημερωθείτε για τα αποτελέσματα Αξιολόγησης του επενδυτικού σας σχεδίου, θα πρέπει να συνδεθείτε στο Πληροφοριακό Σύστημα Κρατικών Ενισχύσεων (www.ependyseis.gr/mis) με τον προσωπικό σας κωδικό μέσω του οποίου υποβάλλατε ηλεκτρονικά το Αίτημα Υπαγωγής.

| ο ΜΟΔ ΑΕ - είσοδος στο σύστημα |                                                    | 🕅 🔻 🖾 👘 👻 Page 👻 Safety 💌 Tools 👻 🚷 👻 🎝                                                                                                    |  |  |  |  |
|--------------------------------|----------------------------------------------------|----------------------------------------------------------------------------------------------------|--|--|--|--|
|                                |                                                    | τουργείο Ανάπυξης<br>Ανταγώνιστικότητας και Ναυπλίας                                                                                                    |  |  |  |  |
|                                | 款 είσυδος στο σύστημα.                             | Είσοδος στο σύστημα.<br>Για να εισέλθετε στο σύστημα ηληκερολογήστε το Όνομα Χρήστη και τον<br>Νοδικό που σος έχει απολεί μέσω «πησί.<br>Αν το στοιχοί συτό δο το έχετε διαθέους, μπορείτε να πληκερολογήστε<br>το «-mail σος στην επλογή "Ξεχάσστε τον καδικό σως" για να σας |  |  |  |  |
|                                | εγγραφή νέου χρήστη                                | Όνομα χρήστη:<br>Κωδικός:                                                                                                    |  |  |  |  |
|                                | 🗾 χρήσιμες πληροφορίες                             | <b>Γάσσδος</b><br>Ξοχάστε τον κυδικό σος                                                                                                    |  |  |  |  |
|                                |                                                    | Αν είστε νέος χρήστης θα ηφέπει πρώτα να εγγροφείτε από την επιλογή<br>"Έγγ <b>ραφή Νέον Χρήστη"</b>                                                                                                    |  |  |  |  |
|                                |                                                    |                                                                                                    |  |  |  |  |
|                                |                                                    |                                                                                                    |  |  |  |  |
|                                |                                                    |                                                                                                    |  |  |  |  |
| Ma                             | ε τη συγχρηματοδότηση της Ελλάδας και της Ευρωπαϊκ | ές Ένωσης - Ευρωποίο Τομοίο Περιοριασκής Αντίπτυξης                                                                                                    |  |  |  |  |

2. Στη συνέχεια, μέσα από το μενού οι Αιτήσεις Υπαγωγής μου θα πρέπει να μεταφερθείτε στο περιβάλλον του σχετικού ηλεκτρονικού αιτήματος υπαγωγής που έχει υποβάλλει και ειδικότερα στην οθόνη του Οδηγού.

| · · · · · · · · · · · · · · · · · · ·                                                                                                    |                                                                                                    | 20 A MAR                                                                                                    |                                                                                                    |                     |            |           |              |                                                                                                    | opuneiverul I                                                                                                    |
|----------------------------------------------------------------------------------------------------|----------------------------------------------------------------------------------------------------|----------------------------------------------------------------------------------------------------|----------------------------------------------------------------------------------------------------|---------------------|------------|-----------|--------------|----------------------------------------------------------------------------------------------------|----------------------------------------------------------------------------------------------------|
| Nc Nopoc 3908/2011                                                                                                    | ) "Οι Απήσεις Υπαγωγήι                                                                                                    | ; hon,                                                                                                    |                                                                                                    |                     |            |           |              |                                                                                                    |                                                                                                    |
| HEVO.ZYEORO                                                                                                    | Αποτελέσματα ανα σεί                                                                                                    | ίδα: 20                                                                                                    | Επιλογή Σελίδας : 1 👻                                                                                                    | Προηγούμενη Επόμενη | 1          |           |              |                                                                                                    |                                                                                                    |
| Sock Luckmank                                                                                                    | Avoğimon: -                                                                                                    |                                                                                                    | ▼   15(25)(0) +                                                                                                    | Avolantion          | Καθορισμός |           |              |                                                                                                    |                                                                                                    |
| Colling and the second second                                                                                                    | Αποτελέσματα ανοζήτης                                                                                                    | nc [4]                                                                                                    |                                                                                                    |                     |            |           |              |                                                                                                    | 62                                                                                                    |
| μοπικών Στοιχείων μου                                                                                                    | Κωδικός Κωδικά<br>Υποβολής Φακέλι                                                                                                    | ç                                                                                                    | Φορέας Υποδοχής                                                                                                    | Επιχείρηση          | APM        | Κατάσταση | Έλεγχος      | Είδος Επένδυσης                                                                                                    |                                                                                                    |
| ποβαλή                                                                                                    |                                                                                                    |                                                                                                    | Γ.Δ. ΙΔΙΩΤΙΚΩΝ                                                                                                    |                     |            |           |              | Περιφερειακή                                                                                                    |                                                                                                    |
| Balla                                                                                                    | J 731701 Пробшр                                                                                                    | A0C + E1E+00001                                                                                                    | YTOIAN                                                                                                    | τοκιμοστική τ       | 111111114  | 2,000     |              | Συνοχή                                                                                                    |                                                                                                    |
| v pou                                                                                                    | 733240 Προσωρ                                                                                                    | vóc - EIE-00003                                                                                                    | Γ.Δ. ΙΔΙΩΤΙΚΩΝ<br>ΕΠΕΝΔΥΣΕΩΝ -                                                                                                | Δοκιμαστική 1       | 1111111114 | Σχέδιο    |              | Γενική                                                                                                    |                                                                                                    |
| ταβολή                                                                                                    |                                                                                                    | 21                                                                                                    | ΥΠΟΙΑΝ<br>ΔΙΑΠ ΠΕΡΙΦΕΡΕΙΑΣ                                                                                                    |                     |            | 10        |              | Entephoneurite                                                                                                    |                                                                                                    |
|                                                                                                    | 733245 Προσωρ                                                                                                    | vác - EIE-00004                                                                                                    | ΑΝΑΤΟΛΙΚΗΣ<br>ΜΑΚΕΛΟΝΙΑΣ ΚΑΙ                                                                                                  | Δοκιμαστική 1       | 111111114  | Σχέδιο    |              | Περιφερειακή                                                                                                    |                                                                                                    |
|                                                                                                    |                                                                                                    | _                                                                                                    | ΘΡΑΚΗΣ                                                                                                    |                     | -          |           | _            |                                                                                                    |                                                                                                    |
| ός Νόρος 3908/2011<br>Επενδ.Σχέδια                                                                                                    | 33452 Простир                                                                                                    | νός - ΕΙΕ-00130                                                                                                    | ENENAYZEON -                                                                                                    | Δοκιμοστική 1       | 111111114  | Σχέδιο    |              | Τεχνολογική<br>Ανάπτυξη                                                                                                    |                                                                                                    |
| ός Νόμος 3908/2011                                                                                                    |                                                                                                    |                                                                                                    | YIIOIAN                                                                                                    |                     | _          |           |              | Service 2                                                                                                    |                                                                                                    |
| k (8)                                                                                                    |                                                                                                    |                                                                                                    |                                                                                                    |                     |            |           |              |                                                                                                    |                                                                                                    |
|                                                                                                    |                                                                                                    |                                                                                                    |                                                                                                    |                     |            |           |              |                                                                                                    |                                                                                                    |
| RU                                                                                                    |                                                                                                    |                                                                                                    |                                                                                                    |                     |            |           |              |                                                                                                    |                                                                                                    |
| *                                                                                                    |                                                                                                    |                                                                                                    |                                                                                                    |                     |            |           |              |                                                                                                    |                                                                                                    |
| and the owner of the owner of the owner of the owner of the owner of the owner of the owner of the owner of the                                                                                                    |                                                                                                    |                                                                                                    |                                                                                                    |                     |            |           |              |                                                                                                    |                                                                                                    |
|                                                                                                    |                                                                                                    |                                                                                                    |                                                                                                    |                     |            |           |              |                                                                                                    |                                                                                                    |
|                                                                                                    |                                                                                                    |                                                                                                    |                                                                                                    |                     |            |           |              |                                                                                                    |                                                                                                    |
|                                                                                                    |                                                                                                    |                                                                                                    |                                                                                                    |                     |            |           |              |                                                                                                    |                                                                                                    |
|                                                                                                    |                                                                                                    |                                                                                                    |                                                                                                    |                     |            |           |              |                                                                                                    |                                                                                                    |
|                                                                                                    |                                                                                                    |                                                                                                    |                                                                                                    |                     |            |           |              |                                                                                                    |                                                                                                    |
|                                                                                                    |                                                                                                    |                                                                                                    |                                                                                                    |                     |            |           |              |                                                                                                    |                                                                                                    |
|                                                                                                    |                                                                                                    |                                                                                                    |                                                                                                    |                     |            |           |              |                                                                                                    |                                                                                                    |
|                                                                                                    |                                                                                                    |                                                                                                    |                                                                                                    |                     |            |           |              |                                                                                                    |                                                                                                    |
|                                                                                                    |                                                                                                    |                                                                                                    |                                                                                                    |                     |            |           |              |                                                                                                    |                                                                                                    |
|                                                                                                    |                                                                                                    |                                                                                                    |                                                                                                    |                     |            |           |              |                                                                                                    |                                                                                                    |
|                                                                                                    |                                                                                                    |                                                                                                    |                                                                                                    |                     |            |           |              |                                                                                                    |                                                                                                    |
|                                                                                                    |                                                                                                    |                                                                                                    |                                                                                                    |                     |            |           |              |                                                                                                    |                                                                                                    |
|                                                                                                    |                                                                                                    |                                                                                                    |                                                                                                    |                     |            |           |              |                                                                                                    |                                                                                                    |
|                                                                                                    |                                                                                                    |                                                                                                    |                                                                                                    |                     |            |           |              |                                                                                                    |                                                                                                    |
|                                                                                                    |                                                                                                    |                                                                                                    |                                                                                                    |                     |            |           |              |                                                                                                    |                                                                                                    |
|                                                                                                    |                                                                                                    |                                                                                                    |                                                                                                    |                     |            |           |              |                                                                                                    |                                                                                                    |
|                                                                                                    |                                                                                                    |                                                                                                    |                                                                                                    |                     |            |           |              |                                                                                                    |                                                                                                    |
|                                                                                                    |                                                                                                    |                                                                                                    |                                                                                                    |                     |            |           |              |                                                                                                    |                                                                                                    |
|                                                                                                    |                                                                                                    |                                                                                                    |                                                                                                    |                     |            |           |              |                                                                                                    |                                                                                                    |
|                                                                                                    |                                                                                                    |                                                                                                    |                                                                                                    |                     |            |           |              |                                                                                                    |                                                                                                    |
|                                                                                                    |                                                                                                    |                                                                                                    |                                                                                                    |                     |            |           |              |                                                                                                    |                                                                                                    |
|                                                                                                    |                                                                                                    |                                                                                                    |                                                                                                    |                     |            |           |              |                                                                                                    |                                                                                                    |
|                                                                                                    |                                                                                                    |                                                                                                    |                                                                                                    |                     |            | Ph        | E            | - Dama Cala                                                                                                    | Tesh -                                                                                                    |
| /www.ependyseis-gr/mis/(5(5ow                                                                                                    | dhbbbhc3s                                                                                                    |                                                                                                    |                                                                                                    |                     |            | 21        | 60 · · · ·   | m + rage + sares                                                                                                    | y · roos ·                                                                                                    |
|                                                                                                    | Contraction of the local distance of the local distance of the loc                                                                                                    |                                                                                                    |                                                                                                    |                     |            |           |              |                                                                                                    |                                                                                                    |
| νηροφοριακό Ζύσπτμα Κρατικών Ε                                                                                                    | Ενισχύσεων.                                                                                                    |                                                                                                    |                                                                                                    |                     |            |           |              |                                                                                                    |                                                                                                    |
|                                                                                                    | Transis Delegans                                                                                                    |                                                                                                    |                                                                                                    |                     |            |           |              |                                                                                                    |                                                                                                    |
| neóc Nópoc 3908/2011                                                                                                    |                                                                                                    |                                                                                                    |                                                                                                    |                     |            |           |              |                                                                                                    |                                                                                                    |
| From T W. IT.                                                                                                    | Zioten Exthenc                                                                                                    |                                                                                                    |                                                                                                    |                     |            |           |              |                                                                                                    |                                                                                                    |
| EREVO.2XEOKI                                                                                                    | Ziotton Evenyenc                                                                                                    |                                                                                                    |                                                                                                    |                     |            |           |              |                                                                                                    |                                                                                                    |
| ΕΠΕνΟ.2χεοια                                                                                                    | 21000 Evenyeur                                                                                                    |                                                                                                    |                                                                                                    |                     |            |           |              |                                                                                                    |                                                                                                    |
| επενο.2χεοία                                                                                                    | Γενικά Στοιχεία                                                                                                    |                                                                                                    |                                                                                                    |                     |            |           |              | Ενέργε                                                                                                    | 800                                                                                                    |
| επενο.2χεοια<br>ιπήσας Υπαγωγής μου<br>Αίτηση Υπαγωγής                                                                                                    | Γενικά Στοιχεία                                                                                                    |                                                                                                    |                                                                                                    |                     |            |           |              | Ενέργε                                                                                                    | RC.                                                                                                    |
| επενο, εχεοία<br>ιπήσεις Υπαγωγής μου<br>Απηση Υπαγωγής                                                                                                    | Γενικά Στοιχεία                                                                                                    | οριατικοποιημένη, μ                                                                                                    | μεορείτε να την οκυρώσετε,                                                                                                    |                     |            |           |              | Ενέργε<br>«Βι Ιστο                                                                                                    | ες<br>ρκά                                                                                                    |
| επενο.2χεοιο<br>υπήσεις Υπαγωγής μου<br>Αίτηση Υπαγωγής<br>ποβολάς<br>κοματικών Στοιχείων μου                                                                                                    | Γενικά Στοοχεία                                                                                                    | οριστικοποιημένη, ι                                                                                                    | μεορείτε να την οκυρώσετε,                                                                                                    |                     |            |           | 18263        |                                                                                                    | <b>ες</b><br>ρικό<br>οωση                                                                                                    |
| επενο.2χεοιο<br>μήσας Υπαγωγής μου<br>Αίτηση Υπαγωγής<br>παβολάς<br>καματικών Στοιχοίων μου<br>υποβολή                                                                                                    | Γενικά Στοοχία                                                                                                    | οριστικοποιημένη, μ<br>Προσκορι                                                                                                    | μεορείτε να την οκυρώσετε,<br>νός - ΕΤΕ-00130                                                                                 |                     |            |           | 18263        | Evépye                                                                                                    | ιες<br>ρικό<br>μαγγοής                                                                                                    |
| ΕΠΕΦΟ. Ζχέολο<br>Απήσας Υπαγωγής μου<br>Απηση Υπαγωγής<br>ιποβολές<br>καματικών Στοιχάων μου<br>ματοβολή                                                                                                    | Γενικά Στοσαία<br>ψ Η ενέργαα δεν είναι<br>Κωδικός Έργου :<br>Επιχείρηση :                                                                                                    | οριστικοποιημένη, ;<br>Προσωρη<br>Δοκυριαστ                                                                                                    | μεορείτε να την οκυρώσετε,<br>νός - ΕΙΕ-00130<br>οφή 1                                                                        |                     |            |           | 18263        | 19                                                                                                    | ιος<br>οικό<br>χργασίο                                                                                                    |
| ΕΠΕΥΟ-2,ΧΕΟΙΟ<br>υπήσας Υπαγωγής μου<br>Αίτηση Υπαγωγής<br>ποβολές<br>δωματικών Στοχάων μου<br>υποβολή<br>εωματικών Στοχάων                                                                                                    | Γενικά Στοσεία<br>ψ Η ενάγγαα δεν αίνα<br>Κωδικός Έργου :<br>Επιχείρηση :<br>ΑΦΜ :                                                                                                    | οριστικοποιημένη, μ<br>Προσιαφη<br>Δοκαμαστ<br>1111111                                                                                                    | μπορείτε να την ακυρώσετε.<br>νός - ΕΕΕ-00130<br>τσή 1<br>14                                                                  |                     |            |           | 18263<br>E31 | 19 Evipyo<br>ch Loro<br>29 Co Ener                                                                                                    | ιες<br>οικό<br>χωση                                                                                                    |
| ΕΠΕΦΟ.2,82010<br>μπήσας Υπαγωγής μου<br>Αίτηση Υπαγωγής<br>ποβόλές<br>χωρατικών Σταχείων μου<br>ματρθολή<br>ταιματικών Σταχείων<br>ποβόλές<br>ποιγούς                                                                                                    | Στοιχού Εκριγιούς<br>Γενικά Στοοιεία<br>ψ Η ενάργαα δεν είναι<br>Καδικός Έργου :<br>Επιχάρητη :<br>ΑΔΜ :<br>Τίτος Ενίργαος :                                                                                                    | οριστικοποιημένη, ι<br>Προσιαφη<br>Δοκαμαστ<br>1111111<br>Υποβολά                                                                                                    | μεορείτε γα την οκυρώσετε.<br>νός - ΕΙΕ-00130<br>τασή 1<br>14<br>Προτάσεων (Αίτεραη Υπανα                                     | ovic]               |            |           | 1826)        | Evčpys<br>a ioro<br>a Arúj<br>Evčovs<br>Evčovs                                                                                                    | ιες<br>ρικό<br>χργοσία<br>ες, δήλωσης                                                                                                    |
| ΕΤΕΥΟΥ, ΧΕΟΙΟ<br>υπήσος Υπογωγής μου<br>Αίτηση Υπογωγής<br>κοματικών Στοιχοίων μου<br>υποβολή<br>Νοματικών Στοιχοίων<br>ποβολός<br>ων μου                                                                                                    | Γενικά Στοορία<br>Ψ Η ενέργαα δεν είνα<br>Κωδικός Έργου :<br>Επιχείρηση :<br>ΑΦΜ :<br>Τύπος Ενέργαας :<br>Υύησης Ευργούς :                                                                                                    | οριστκοποιημένη, ς<br>Προσκορη<br>Δοκομαστ<br>1111111<br>Υποβολή<br>Τ                                                                                                 | μπορείτε να την οκωρώσετε.<br>νός - ΕΤΕ-00130<br>παή 1<br>14<br>Προτάσεων [Αλτηση Υπαγι                                       | ovác]               |            |           | 18263        | 39 Evipye                                                                                                    | ικς<br>αργοσίο<br>κες δήλωσης                                                                                                    |
| ETEVOL 2, 2000                                                                                                    | Γεναφά Εκργασία<br>ψ Η ενάργαα δεν είναι<br>κωδικός Εργου :<br>Επιχείρηση :<br>ΑΦΗ :<br>Τύπος Ενέργασς :<br>Χρήσης Εναρξης :                                                                                                    | οριστκοποιτμένη, μ<br>Προσωρη<br>Δοκομοστ<br>1111111<br>Υποβολή<br>Test Όνο                                                                                           | μποράτε να την ακυρώσετε.<br>νός - ΕΙΕ-00130<br>απά 1<br>14<br>Προτάσεων [Αλτηση Υπογκ<br>ιμα                                 | ovác]               |            |           | 18263        | 19<br>Evčpys<br>do loro<br>do Avú<br>Evčpys                                                                                                    | ες<br>εργαία<br>τονοη<br>εργαία                                                                                                    |
| ETEVOL Z ZEDIO<br>Imfoso (Transverki, Lou<br>Amman Transverki, Lou<br>Amman Transverki, Lou<br>Imfoshi<br>Imagenerici Transderv<br>Imfoshi<br>Imfoshi<br>I                                                                                                    | Γενικά Στουσία<br>Φ Η ενέργαα δεν άνα<br>Καδικός Εργου :<br>Επιχάρηση :<br>ΑΦΗ :<br>Τύπος Ενίργαας :<br>Χρήσης Εναρδης :<br>Ημοριηγία Έναρδης :                                                                                                    | араткологµйл, ј<br>Проачрп<br>Аскираат<br>1111111<br>Уповаћ<br>Test Ovo<br>21/4/201                                                                                   | μποράτε να την σκυρώσετε.<br>νάζ - ΕΙΕ-00130<br>επά 1<br>Προτάσεων [Αίτηση Υπαγα<br>μα<br>11-56-29 μμ                         | erdel               |            |           | 18263        | Evipye<br>Briterie                                                                                                    | ες<br>δήλωσης                                                                                                    |
| ETEVOL 2, 2000                                                                                                    | Γεναρά Εκργασία<br>φ Η ενάργαα δεν είναι<br>κωδικός Εργου :<br>Επιχείρηση :<br>ΑΦΜ :<br>Τύπος Ενάργαας :<br>Χρήσης Είναρδης :<br>Ημεραγγία Έναρδης :<br>Ημεραγγία Έναρδης :                                                                                                    | араткологуџбул, у<br>Прозаврп<br>Аокциат<br>1111111<br>Упофоλý<br>Test Ovo<br>21/4/201<br>Ovogo Tr                                                                    | μποράτε να την οκυρώσετε.<br>νός - ΕΤΕ-00130<br>τασή 1.<br>14<br>Προτάσεων (Αίτηση Υπογυ<br>μα<br>το 51                       | wikc]               |            |           | 1826)<br>Ed  | Evépye                                                                                                    | ες<br>διά<br>τογοσο<br>εργοσο<br>εργο<br>εργο<br>εργο<br>εργο<br>εργο<br>εργο<br>εργο<br>εργ |
| EITEV-2, 2000<br>Imfoor, Ynsawyf, Cynu<br>Imfoor, Ynsawyf, Cynu<br>Imfoor, Ynsawyf,<br>noglafu<br>Isaarnaiu Zrogdaw yeu<br>ungbaly<br>Isaarnaiu Zrogdaw<br>ungbaly<br>K<br>K<br>(µarne 2                                                                                                    | Στουρία Εκριγιασία       Γενικά Στοοχεία       Η ενέργαα δεν σίνα       Εποχρίρηση :       ΑδΜ :       Τύπος Ενάργαας :       Χρήσης Εναρδης :       Αμαρυμγία Έναρξης :       Χμαριστικά το το το το το το το το το το το το το                                                                                                    | ορστικοποιτμένη, μ<br>Προσωρη<br>Δοιαμιστ<br>1111111<br>Υποβολή<br>Τest Όνο<br>21/4/201<br>Όνομα Το                                                                   | μποράτε να την σκυρώσετε.<br>νάζ - ΕΙΕ-00130<br>rach 1<br>Πορτάσεαν (Αλτηση Υπαγα<br>μια<br>11.56629 μμ<br>est                | avdc]               |            |           | 18263        | Pi Contraction Contraction Con | ες δήλωσης                                                                                                    |
| Entrova, 2000<br>windog, Ynaywyk ("ou<br>"Almga Y naywyk ("ou<br>"almga Y naywyk ("ou<br>"anglak),<br>sagarania Y naydaw<br>neglakis;<br>sar jaou<br>unglaki,<br>sar jaou<br>unglaki,<br>sar jaou<br>unglaki,<br>sar jaou<br>unglaki,<br>sar jaou<br>sar jaou<br>sar                                                                                                    | Γενικά Στουεία<br>Γενικά Στουεία<br>Η ενέργια δεν είνα<br>Καδικός Εργου :<br>Εαιχείρηση :<br>Ασθί :<br>Τόπος Ενίργιας :<br>Χρήσης Ανθρής :<br>Ημερομηλία Έναρξης :<br>Ημερομηλία Έναρξης :<br>Προθεσμία αλακλήρωσης :                                                                                                    | οριστικοποιτμένη, μ<br>Προσωρη<br>Δοικιμαστ<br>1111111<br>Υποβολή<br>Τεst Όνο<br>21/4/201<br>Όνομα Τι                                                                 | μαρράτε να την οκυρώσετε.<br>νός - ΕΤΕ-00130<br>τακή 1<br>14<br>Πορτώσεαων (Αίτηση Υπογα<br>μα<br>11 156:29 μμ<br>est         | ovic]               |            |           | 18263        | 39<br>Evipye<br>39<br>Evipye<br>Evipye                                                                                                    | ες<br>ανγασίο<br>Σαγγασίο<br>ες δήλεωσης                                                                                                    |
| Entrol 2, 2000     μητος Υτογγγίς μου       μητος Υτογγγίς     μητος Υτογγγίς       αυσθολή     μασθολή       μαστολία     Στοχρίων μου       αυσθολή     ματολία       και το τρολής     μα       και τρολής     μα       και τρολής     μα       κα     μα       κα     μα       κα     μα       κα     μα       κα     μα       κα     μα       κα                                                                                                    | 2 200000 ENDPORCE Feweld Incodes Montestance Environment Markets Environment Markets Environment Adem : Tainor, Environment Analment Kanamer, Environment Fewelding: TopeRetailer Analoxies TopeRetailer Analoxies TopeRetailer Analoxies TopeRetailer                                                                                                    | apiankonanjuévy, j<br>Riposwipn<br>Aokupuot<br>1111111<br>YinoBohij<br>Test Ovo<br>21/4/201<br>Ovojua Te                                                              | μπορέτε να την σκυρώσετε.<br>νάζ - ΕΤΕ-00130<br>rach 1<br>Πορτάσεαν (Αλτηση Υπαγα<br>μα<br>μα<br>11.56:29 μμ<br>est           | avakc]              |            |           | 1826J        | P<br>P<br>P<br>P<br>P<br>P<br>P<br>P<br>P<br>P<br>P<br>P<br>P<br>P                                                                                                    | ες<br>ανιστό<br>ανιστό<br>ες δήλωσης                                                                                                    |
| Entrology (2000)     Alman Yangunying       Alman Yangunying     Alman Yangunying       Alman Yangunying                                                                                                    | 200000 Phypology Forwed I Tooosia Michayno Box diva Kudiekis, Epynou : Enysteinyn : Addr : Tonoc Fildynaac : Xarlams, Elivaaligu : Naparnyn Avalangy : Toodeoulae ohaerAlynaang : Toodeoulae ohaerAlynaang : Yahima, Avalangu : Toodeoulae ohaerAlynaang : Yahima, Avalangu : Yahima, Avalangu : Yahima, Avalangu : Yahima, Avalangu : Yahima, Avalangu : Yahima, Avalangu : Yahima, Avalangu : Yahima, Avalangu : Yahima, Avalangu : Yahima, Yahima, Yah                                                                                                    | οριστικοποιτιμένη, ι<br>Προσωρη<br>Δοιαμιστ<br>1111111<br>Υποβολή<br>Τest Όνο<br>21/4/201<br>Όνομα Το                                                                 | μαρράτε να την οκυρώσετε.<br>νός - ΕΤΕ-00130<br>παή 1<br>14<br>Προτάσεων (Αίτηση Υταγκ<br>μα<br>11 156:29 μμ<br>est           | avid:]              |            |           | 18263        | 39<br>Evipye<br>39<br>Evipye                                                                                                    | ιος<br>ρικά<br>κωση<br>χρησαίο<br>ειες δήλωσης                                                                                                    |
| Entrol.2, 2000<br>μητος Υταγινής μου<br>μητος Υταγινής<br>καριτημές Στοχόων μου<br>μαρθωή<br>παρθωή<br>παιτημές Στοχόων μου<br>ματολιτής<br>κ<br>ήματο<br>ποιρολή<br>κ<br>τοχωρίας 3998/2013<br>ποις Στοχώς 2998/2013<br>μαρτικότητο Μάργι<br>Παριο Τρογία (Δαγι)<br>ματο<br>ματο<br>ποις διαφοία<br>ματο<br>ματο                                                                                                    | 200000 Polytock Forwell 21 roosela We draynos Boo dras Kaldedic Erynau : Emickionni : Adet : Täinac Evidynaa; : Täinac Evidynaa; : Täinac Evidynaa; : Karlamm; Avuoltaun; ; Tajohm; Avuoltaun; ; Tajohm; Avuoltaun; ; Hugourviko Evidynaa; ; Hugourviko Evidynaa; Hugourviko Evidynaa; Hugourviko Evidynaa;                                                                                                    | араткологуцёму, у<br>Проземен<br>Аскерат<br>1111111<br>Уподоλή<br>Теst Очо<br>21/4/201<br>Очора Та                                                                    | μπορέτε να την σκυρώσετε.<br>νάς - ΕΕΕ-00130<br>ranh 1.<br>14<br>Προτάσεαν [Αίτηση Υπαγα<br>μα<br>11.56:29 μμ<br>est          | wikc]               |            |           | 18263<br>Est | 99<br>99<br>199<br>199<br>199<br>199<br>199<br>199<br>199<br>199<br>1                                                                                                    | ες δήλωσης                                                                                                    |
| Entrology (2000)     Allingen Υπογγωγής       Allingen Υπογγωγής     Information (2000)       Allingen Υπογγωγής     Information (2000)       Allingen Υπογγωγής     Information (2000)       Allingen Υπογγωγής     Information (2000)       Allingen Υπογγωγής     Information (2000)       Allingen Υπογγωγής     Information (2000)       Allingen Υπογγωγής     Information (2000)       Allingen Ymol (2000)     Information (2000)       Allingen Ymol (2000)     Information (2000)       Allingen Ymol (2000)     Information (2000)       Allingen Ymol (2000)     Information (2000)       Allingen Ymol (2000)     Information (2000)       Allingen Ymol (2000)     Information (2000)       Allingen Ymol (2000)     Information (2000)       Allingen Ymol (2000)     Information (2000)                                                                                                    | 200000 Phypology Forwell Incounting Hindoyno Box diva Kudikski, Epynou : Engelsongn : Adem : Karlanski, Engelsongn : Adem : Karlanski, Engelsongn : Karlanski, Engelsongn : Karlanski, Engelsongn : Karlanski, Engelsongn : Karlanski, Andouanski : Karlanski, Chanolyngen : Karlanski, Chanolyngen :                                                                                                    | οραπκολοιτμένη, μ<br>Προσιερισ<br>1111111<br>Υποβολή<br>Τεst Όνο<br>21/4/201<br>Όνομα Τι                                                                              | μαρράτε να την οκυρώσετε.<br>νός - ΕΤΕ-00130<br>παή 1<br>14<br>Προτάσεων (Αίτηση Υταγκ<br>μα<br>11 156:29 μμ<br>est           | wiki]               |            |           | 1826.        | 39<br>Evipye<br>Brid<br>Evipye                                                                                                    | ιος<br>ρικό<br>χρισσο<br>κες δήλωσης                                                                                                    |
| Entrol 2, 2000       λίητη Υτογμής       λάητη Υτογμής       autority Tronglaw μου<br>unefloh/<br>sautoritain Tronglaw μου<br>unefloh/<br>sautoritain Tronglaw<br>unefloh/<br>K       δ       δ                                                                                                    | 200000 Polytock Forwell 21 rocesta Michaynas Bor diva Kaldenic; Erynau : Emyckonna : Addeni : Täinac; Evidynaa; : Xahimm; Aviaellaun; : Xahimm; Aviaellaun; : Tajam; Aviaellaun; : Tajam; Tajam; Tajam; : Tajam; Tajam; Tajam; : Tajam; Tajam; Tajam; : Tajam; : Tajam; Tajam; Tajam; : T                                                                                                    | οριστιοποιτμένη, ι<br>Προσιαφοτ<br>1111111<br>Υποβαλί<br>Τεst Όνο<br>21/4/201<br>Όνομα Τα                                                                             | μπορέτε να την σκυρώσετε.<br>νός - ΕΕ-00130<br>ræή 1<br>14<br>Προτάσεων (Αίτηση Υπαγα<br>μα<br>μα<br>11.56:29 μμ<br>est       | ovici               |            |           | 18263        | P<br>P<br>P<br>P<br>P<br>P<br>P<br>P<br>P<br>P<br>P<br>P<br>P<br>P                                                                                                    | ικς<br>κατοσίο<br>Σανοσίο                                                                                                    |
| EFEV-0.22000        Mirdoz Yranyuryk, Lou     Alman Yranyuryk,       Alman Yranyuryk,        mołożkić,        amarmiu: Progdaw        amarmiu: Progdaw                                                                                                    | 200000 Phypology Forwad Straoosia Moreyroa Sov drva Kadekis, Epyou : Enxpisionan : Adek : Timor, Erivaynaa, Ex- Xarlamm, Erivadiya; : Xarlamm, Erivadiya; : Tooffolde okach/pauang; Yarlamg, Ohach/pauang; Huapauryla Khauman; : Nachaurys; Khaunarys; Khaunarys;                                                                                                    | аратнологуцКуп,<br>Проявиря<br>Аокциот<br>1111111<br>УпоВоλή<br>Тез Оче<br>21/4/28<br>Очера Те                                                                        | μποράτε να την σκυρώσετε.<br>κός - ΕΤΕ-00130<br>ποή 1<br>14<br>Προτάσεων (Αίτηση Υπογα<br>μα<br>μα<br>11 156:29 μμ<br>εst     | włcj                |            |           | 18265<br>E   | 29<br>Evipye<br>End<br>Evipye                                                                                                    | κς<br>ακό<br>χρηστο<br>Στητοπο<br>κς δήλωσης                                                                                                    |
| Entrod.2000                                                                                                    | 200000 Phypology Found I social Microyon Socialis Microyon Socialis                                                                                                    | арстислогуце <sup>6</sup> гу, ()<br>Проокцир<br>Аокариот<br>1111111<br>Улюβολά<br>Теst Όνο<br>21/4/201<br>Очорио Та                                                   | μποράτε να την σκυρώσετε,<br>νόζ - ΕΤΕ-00130<br>ταφ 1.<br>14<br>Προτάσεων (Αίτηση Υπαγα<br>μα<br>11 156:29 μμ<br>est          | włśc]               |            |           | 18263        | 19<br>19<br>19<br>19<br>19<br>19<br>10<br>10<br>10<br>10<br>10<br>10<br>10<br>10<br>10<br>10<br>10<br>10<br>10                                                                                                    | ες<br>ουση<br>χρισσές<br>Στισσές                                                                                                    |
| Entrol 2, 2000     Imform (Transvir)       Imform (Transvir)     Imform (Transvir)       Imform (Transvir)     Imform (Transvir)       Imform (Transvir)     Imform (Transvir)       Imform (Transvir)     Imform (Transvir)       Imform (Transvir)     Imform (Transvir)       Imform (Transvir)     Imform (Transvir)       Imform (Transvir)     Imform (Transvir)       Imform (Transvir)     Imform (Transvir)       Imform (Transvir)     Imform (Transvir)       Imform (Transvir)     Imform (Transvir)       Imform (Transvir)     Imform (Transvir)                                                                                                    | 200000 Phypology Forwed 21 roosele Wedgene Beer draw Kuldeck; Epyron 1 Adde: TimocEvlapyroa Beer draw Kuldeck; Epyron 2 Emyckingn 1 Adde: TimocEvlapyroa C Konform; Lindowna 1 Konform; Lindowna 1 Konform; Lindowna 1 Konform; Lindowna 1 Konform; Lindowna 1 Timoceka Chark/pouron; Timoceka Chark/pouron;                                                                                                    | αριστικοποιτμένη, μ<br>Προσιωρη<br>Ασιεμιστ<br>1111111<br>Υποβολά<br>Τεst Όνο<br>21/4/201<br>Όνομα Τε                                                                 | μποράτε νο την σκυρώσετε.<br>νός - ΤΕ (2003)0<br>παή 1<br>14<br>Προτάσεαν (Αίτηση Υπογο<br>μα<br>11 156:29 μμ<br>est          | જયંદ                |            |           | 18263        | Evèpye                                                                                                    | ες<br>αυτοίο<br>αυτοίο<br>Αυτοίο                                                                                                    |
| EIEVO 2,2000<br>EIEVO 2,2000<br>Jámga Yrayuyic<br>indibitz<br>aumbhi<br>naummin Eingdau<br>aumbhi<br>N<br>Giarta<br>Eievolt 2,2000<br>California<br>Eievolt 2,000<br>California<br>Eievolt 2,000<br>California<br>Eie                                                                                                    | 200000 Perpetition Fewerd Incode Micropice Sea share Kadhedic Epynou : Engelongin : Add : Engelongin : Add : Karlamic Evaloging : Karlamic Evaloging : Karlamic Avalating : Karlamic Avalating : Huspourvike Avalating : Huspourvike Avalating : Huspourvike Avalating : Imageth Takaundag Evel Trangeth Takaundag Evel Trangeth Takaundag Evel Tangeth Takaundag Evel Tangeth Takau                                                                                                    | αριστικοποιτμένη, ι<br>Προσικρη<br>Δοκαριστ<br>1111111<br>Υκοβολά<br>Τεκι Όνο<br>21/4/201<br>Όνομο Τε                                                                 | μποράτε να την σκυρώσετε,<br>νόζ - ΕΤΕ-00130<br>ταφ 1.<br>14<br>Προτάσεων (Αίτηση Υπαγα<br>μα<br>11 156:29 μμ<br>est          | włśc]               |            |           | 18263<br>Ca  | 39<br>Brid<br>Evipye                                                                                                    | ιος<br>οκοί<br>χρισσίο<br>Εες δήλωσης                                                                                                    |
| Entrol 2, 2000     Imfact (Yasyuh)       Imfact (Yasyuh)     Imfact (Yasyuh)       Imfact (Yasyuh)     Imfact (Yasyuh)                                                                                                    | 200000 Periphotic Ferred Incode Michayna Bor draw Kubeck; Epyani I Enciption I Addi : Timo; Erlighynao; I Kadmin;  Kadmin;                                                                                                    | αριστικοποιτμένη, μ<br>Προσιωρη<br>Ασισμοστ<br>1111111<br>Υποξιολή<br>Τεst Όνο<br>21/4/201<br>Όνομα Τε                                                                | μποράτε νο την σκυρώσετε.<br>νός - 1Ε-00130<br>παή 1<br>14<br>Προτάσεων (Αίτηση Υπαγα<br>μα<br>11.156/29 μμ<br>est            | nvikc)              |            |           | 18263        | Evipye                                                                                                    | ικς<br>χωση<br>τρισσο                                                                                                    |
| Entrod. 2(2000)<br>Jampa Yrayunyic<br>Jampa Yrayunyic<br>nollokic<br>napamain Zragdan<br>malo kilone<br>Glasta<br>Si Change (2000) 2015<br>Si<br>Glasta<br>Si Change (2000) 2015<br>Si<br>Change (2000) 2015<br>Si<br>Change (2000                                                                                                    | 200000 Phypoloc Fewed I social Micropica Sec diva Micropica Sec diva Micropica Sec diva Micropica Sec diva Micropica Sec diva Micropica Sec diva Micropica Micropica Mi                                                                                                    | αριστικοποιτμένη, ι<br>Προσιαφη<br>Δοιαφιστ<br>1111111<br>Υποβολή<br>Τεst Όνο<br>Ζ1/4/201<br>Όνομο Τι<br>Ονομο Τι<br>Ανόδεση<br>πεικάνοι<br>24/4/201                  | μποράτε να την σκυρώσετε.<br>νός - ΕΕ-00130<br>ταφ 1<br>14<br>Προτάσεων (Αλτηση Υπαγκ<br>μα<br>11 156:29 μμ<br>est            | ovác]               |            |           | 18263        | P<br>P<br>P<br>P<br>P<br>P<br>P<br>P<br>P<br>P<br>P<br>P<br>P<br>P                                                                                                    | ικς<br>οκοή<br>χανοσίς<br>κες δήλωσης                                                                                                    |
| EFEV-0.25000                                                                                                    | 200000 Phypology Forwad Incounts White Angrees Book data Kaddeds, Epyrou I Enceptions I: Add I: Timone Phypology Book data Kaddeds, Enception Enceptions Enceptions Encepti                                                                                                    | αριστικοποιτμένη, μ<br>Προσικρη<br>Δοιαρικοπ<br>1111111<br>Υποβαλά<br>Τεst Όνο<br>21/4/201<br>Όνομια Τε<br>ετ<br>Ανόθεση<br>πεικθένου<br>21/4/2011                    | μποράτε νο την σκυρώσετε.<br>νός - ΕΤΕ-00130<br>τοιή 1<br>14<br>Προτάσεων (Αίτηση Υπαγα<br>μα<br>1156:29 μμ<br>est            | nykc]               |            |           | 38263        | Evipye                                                                                                    | ες δήλωσης                                                                                                    |
| Entrod. 2000                                                                                                    | 2 200000 Phypoloc<br>Pewel 2 Taoosia<br>W Hordpros See diva<br>Kuldikili, Epyno :<br>Enyclonyn :<br>Ader :<br>Tange Hymane, :<br>Xaham, Eveslijn; :<br>Xaham, Eveslijn; :<br>Kaham, Avesling; :<br>Defectus & Andruguery; :<br>Huspeynyis Anlowing; :<br>Huspeynyis Anlowing; :<br>Tangela Tokamala Evel<br>Tange Erdynaa;<br>Tangela Tokamala Evel<br>Tange Erdynaa;<br>Tangela Tokamala Evel<br>Tange Erdynaa;<br>Tangela Tokamala Evel<br>Tange Erdynaa;<br>Tangela Tokamala Evel<br>Tange Erdynaa;<br>Tangela Tokamala Evel<br>Tange Erdynaa;<br>Tangela Tokamala Evel<br>Tange Erdynaa;<br>Tangela Tokamala Evel<br>Tange Erdynaa;<br>Tangela Tokamala Evel<br>Tangela Tokamala Evel<br>Tangela Tokamala Tokamala Evel<br>Tangela Tokamala Tokamala Evel<br>Tangela Tokamala Tokamala Tokamala Tokamala Tokamala Tokamala Tokamala Tokamala Tokamala Tokamala Tokamala Tokamala Tokamala Tokamala Tokamala Tokamala Tokamala Tokamala Tokamala Tokamala Tokamala Tokamala Tokamala Tokamala Tokamala Tokamala Tokamala Tokamala Tokamala To                                                                                                    | αριστικοποιτμένη, ι<br>Προσιαφη<br>Δοιαφιστ<br>1111111<br>Υποβολή<br>Τεst Όνο<br>Ζ1/4/201<br>Ονομο Τι<br>Ανόθεση<br>πεινιθεν01<br>21/4/2011                           | μπορέτε να την σκυρώσετε.<br>νός - ΕΕ-00130<br>επό 1<br>Προτάσεων (Αίτηση Υπαγα<br>μα 1.56:29 μμ<br>est<br>156:31 μμ          | evéc]               |            |           | 18263        | Evêpye                                                                                                    | ικς<br>οκοή<br>χανοσίς<br>κες δήλωσης                                                                                                    |
| Entrova, 2000<br>Mindoq, Yhaoyuviy, Cubu<br>Aliman Yanoyuviy,<br>noglokić<br>paparaniu Progdav<br>noglokić<br>nar jako<br>unaploki<br>K<br>duarta<br>mich, kajaca 2900/201≩<br>nar jako<br>stak<br>w w<br>stak<br>w<br>mich<br>stak<br>w<br>mich<br>stak<br>w<br>w<br>mich<br>stak<br>w<br>w<br>stak<br>w<br>w<br>stak<br>w<br>w<br>stak<br>w<br>w<br>stak<br>w<br>stak<br>stak<br>w<br>stak<br>w<br>stak<br>stak<br>stak<br>w<br>stak<br>stak<br>stak | 200000 Phypoloc Fowd I housia Who Apyroa Box diva Kudeki, Epyroa I Encipton Box diva Kudeki, Epyroa I Enciptona I Add I Timor, Evilynaaci Kayamy, Avadamy, I Sayamy, Avadamy, I Sayamy, I Sayamy, I S                                                                                                    | араткалогијску,<br>Протири<br>Алириат<br>111111<br>Уповјаљу<br>21/4/201<br>Очора Те<br>Андрогу<br>Андрогу<br>Андрогу<br>21/4/2011                                     | μποράτε νο την σκυρώσετε.<br>νός - ΕΤΕ-00130<br>τοιή 1<br>14<br>Προτάσεων (Αίτηση Υπογο<br>μα<br>est<br>1156:39 μμ            | nykc]               |            |           | 38263        | Evipye                                                                                                    | ες δήλωσης                                                                                                    |
| Entrod. 2000                                                                                                    | 200000 Polytock Forwell 21 roosela We obyvos Bor diva Kadérak; Eryrau : Ennyckonn : Adek : Transc Evidyvos (; Kadérak; Eryrau ; Ennyckonn : Adek : Transc Evidyvos (; Kadéram; Akvideum; ; Transch Andorown; ; Angarunk Evidytan; ; Angarunk Evidytan; ; Angarun; ; Angarunk Evidytan; ; Angarunk Evidytan; ; Angarun; ; Angarun                                                                                                    | αριστικοποιτμένη, ι<br>Προσικρη<br>Δοιαμοστ<br>1111111<br>Υποβολή<br>Τεκ1 Όνο<br>Ζ1/4/201<br>Ονομο Τι<br>Ανόθεση<br>πεινιθεν01<br>21/4/2011                           | μπορέτε να την σκυρώσετε.<br>νός - ΕΕ-00130<br>επό 1<br>Προτάσεων (Αίτηση Υπαγα<br>μα 1.56:29 μμ<br>est<br>156:31 μμ          | ovdc]               |            |           | 18263        | Evêpye                                                                                                    | ικς<br>οκοή<br>χανοσίς<br>κες δήλωσης                                                                                                    |
| Entrova, 2000<br>Mindoq, Yhaoyuviy, Cubu<br>Alimgin Yhaoyuviy, Cubu<br>Alimgin Yhaoyuviy, Cubu<br>angebahi<br>sangamaniu Phangalany Lubu<br>angebahi<br>sangamaniu Phangalany<br>N<br>M<br>angebahi<br>sangamaniu Phangalany<br>Alimgin Yhaoyuviy, Cub<br>angebahi<br>sangamaniu Phangalany<br>Alimgin Yhaoyuviy, Cub<br>sangamaniu Phangalany<br>Alimgin Yhaoyuviy, Cub<br>sangamaniu Phangalany<br>Alimgin Yhaoyuviy, Cub<br>sangamaniu Phangalany<br>Alimgin Yhaoyuviy, Cub<br>sangamaniu Phangalany<br>sangamaniu Phangalany<br>sangamanganany<br>sangamaniu Phangalany<br>sangamaniu Phangalany<br>sangamaniu Phangalany<br>sangamaniu Phangalany<br>sangamanganany<br>sangamaniu Phangalany<br>sangamanganany<br>sangamaniu Phangalany<br>sangamanganany<br>sangamanganany<br>sangamaniu Phanganany<br>sangamaniu Phanganany<br>sangamaniu Phanganany<br>sangamaniu Phanganany<br>sangamanganany<br>sangamang                                                                                                    | 200000 Phypoloc Fowd I housia Who Apyroa Box diva Kudekić, Epyrou : Enxekonan : Add : Timoc Phypoloc Enxelipio; Hangarnyia Enxelipio; Hangarnyia Enxelipio; Hangarnyia Chankhouany; Tongeta divaknowany; Timoc Enkeynang; Timoc Phypoloc Timoc Phypoloc Timoc                                                                                                    | араткалагис <sup>6</sup> ти,<br>Протиря<br>Аскариат<br>111111<br>УпоВаА<br>Тезt Охо<br>21/4/201<br>Охора Те<br>4/08с7<br>лекебел<br>21/4/2011                         | μποράτε νο την σκυρώσετε.<br>νός - ΕΕΕ-00130<br>τοιή 1<br>14<br>Προτάσεων (Αίτηση Υπογο<br>μα<br>εst<br>1:56:39 μμ            | nykc]               |            |           | 38263        | Evipye                                                                                                    | ες δήλωσης                                                                                                    |
| Entrod. 202000<br>Almga Yrayunyic<br>Isimga Yrayunyic<br>Isimga Yrayunyic<br>unoBoh/<br>supermitri Zragdur<br>unoBoh/<br>S<br>Guara<br>Isingba/<br>S<br>Cistra<br>Isingba/<br>S<br>Cistra<br>Isingba/<br>Cistra<br>Isingba/<br>Cistra<br>Isingba/<br>Ci                                                                                                    | 200000 Phypology Forwell 21 roosels Wedgeness Beer data Kaldenic; Elyran 2 Emickionen 1: Aden 1: Türne; Elyrangeness Kaldenic; Elyrangeness Türne; Elyrangeness Kaldenic; Elyrangeness Kaldenic; Elyrangeness                                                                                                    | αριστικοποιτμένη, ι<br>Προσικρη<br>Δοκαριστ<br>1111111<br>Υποβολή<br>Τεκ1 Όνο<br>21/4/201<br>Ονομο Τι<br>Ανόθεση<br>πεικθεν01<br>21/4/2011                            | μπορέτε να την σκυρώσετε.<br>νός - ΕΕ-00130<br>επό 1<br>Προτάσεων (Αίτηση Υπαγα<br>μα 1.56:29 μμ<br>est<br>156:31 μμ          | oydc]               |            |           | 18263        | Evêpye                                                                                                    | ικς<br>οκοή<br>χανοσίς<br>κες δήλωσης                                                                                                    |
| Entrol 2, 2000                                                                                                    | 200000 Phypology Forwell Incounting Hindoyna Bard without Kudekis, Epyon I Energisionan I Addel I Timor, Elivaryana Bard Kalaman, Elivarding I Kanganya Andurang, I Kanganya Andurang, I Tangata Takananda, Endg Trinos, Elivaryana, Trangola Takananda, Endg Trinos, Elivaryana, Sayharri, Andorama, Trangola Takananda, Endg Trinos, Elivaryana, Sayharri, Andorama, Trangola Takananda, Endg Trinos, Elivaryana, Sayharri, Kalakanana, Elivaryana, Trangola Takananda, Endg Trinos, Elivaryana, Timogla Takananda, Endg Trinos, Elivaryana, Sayharri, Kalakanana, Elivaryana, Trangola Takananda, Endg Trinos, Elivaryana, Trangola Takananda, Endg Trinos, Elivaryana, Trangola Takananda, Elivaryana, Trangola Takananda, Elivaryana, Trangola Takananda, Elivaryana, Trangola Takananda, Elivaryana, Trangola Takananda, Elivaryana, Timos, Takananana, Elivaryana, Timos, Takananana, Elivaryana, Timos, Takananana, Timos, Takananana, Timos, Timos, Timos, Timos, Timos, Timos, Timos, Timos, Timos, Timos, Timos, Timos, Timos, Timos, Timos, Timos, Timos, Timos, Timos, Timos, Timos, Timos, Timos, Timos, Timos, Timos, Timos, Timos, Timos, Timos, Timos, Timos, Timos, Timos, Timos, Timos, Timos, Timos, Timos,                                                                                                    | aparsessaryuking, ja<br>Tiporaugen<br>Aoragener<br>1111111<br>Yrnolglavki<br>Test Uvo<br>21/4/201<br>Avóßcon<br>nesederol)<br>21/4/2011                               | μποράτε να την οκυρώσετε.<br>νός - ΕΕ-00130<br>ανά 1<br>14<br>Προτάσεων (Αίτηση Υπογε<br>μα<br>11 1:56:29 μμ<br>sst           | nykc]               |            |           | 18263        | 29<br>29<br>29<br>20<br>20<br>20<br>20<br>20<br>20<br>20<br>20<br>20<br>20<br>20<br>20<br>20                                                                                                    | ες δήλωσης                                                                                                    |
| EIEVO.2000                                                                                                    | 200000 Polytock Forwell 21 roosela Wedgene Ber diva Kaldenic; Erynou : Emyckonen : Adek : Tünaç Evidyyasaç : Xariyam; Kurulana; Kaldenic; Erynou : Tünaç Evidyyasa; Xariyam; Kurulana; Yangam; Kurulana; Yangam; Kurulana; Tünaç Evidyyasa; Tünaç Evidyyasa; Tünaç Evidyyasa; Tünaç Evidyyasa; Tünaç Evidyyasa; Xariyam; Kurulana; Tünaç Evidyyasa; Tünaç Evidyyasa; Yangam; Kurulana; Tünaç Evidyyasa; Tünaç Evidyasa; Tünaç Evidyasa; Yangam; Kurulana; Tünaç Evidyasa; Yangam; Kurulana; Tünaç Evidyasa; Yangam; Kurulana; Tünaç Evidyasa; Yangam; Kurulana; Yangam; Kurulana; Yanga                                                                                                    | аратикалогуце́лу, і<br>Проокерл<br>Аклариот<br>1111111<br>Улюβολά<br>Теst Ovo<br>21/4/201<br>Оvopio Tr<br>Оvopio Tr<br>Андволу<br>лекабеогу<br>лекабеогу<br>лекабеогу | μπορέτε να την σκυρώσετε.<br>νός - ΕΕ-00130<br>επό 1<br>Προτάσεων (Αίτηση Υπαγκ<br>μο<br>11 156:29 μμ<br>est                  | evéc]               |            |           | 18263        | Evêpye                                                                                                    | ικς<br>οκοή<br>χανοσίο<br>κες δήλωσης                                                                                                    |
| EFEV-0.22000     EFEV-0.22000       Alman Yangunyic     Indexist, comparising yangunyic       Jahan Yangunyic     Indexist, comparising yangunyic       Jangarmain Yangunyic     Indexist, comparising yangunyic       Jangarmain Yangunyic     Indexis                                                                                                    | 200000 Phypology Forwell 21counce We obsproa Box dava Kuldeck; Epyrou : Emyckong : Add : Timoc Endynoa Cox dava Kuldeck; Epyrou : Emyckong : Kaydam; Ehrouffy; : Kaydam; Andream; : Forefolds alex/bpuan; : Kaydam; Ankoham; : Saydam; Ankoham; : Timoc Endynoa; : Timoc Endynoa; : Timoc Endynoa; : Timoc Endynoa; : Timoc Endynoa; : Timoc Endynoa; : Timoc Endynoa; : Timoc Endynoa; : Timoc Endynoa; : Timoc Endynoa; : Timoc Endynoa; : Timoc Endynoa; : Timoc Endynoa; : Timoc Endynoa; : Timoc Endynoa; : Saydam; Ankoham; : Saydam; : Saydam; :                                                                                                    | αριστκοιτοιτμένη, μ<br>Προσικρη<br>Ασκαριστ<br>111111<br>Υποξιολή<br>Τεst Όνο<br>21/4/201<br>Ονομα Τε<br>Ανάδεση<br>πεκιθενό<br>21/4/2011                             | μποράτε νο την οκυρώσετε.<br>νός - ΤΕΓ 20030<br>παή 1<br>14<br>Προτάσεων (Αίτηση Υπαγα<br>μα<br>1156:39 μμ<br>1156:31 μμ      | nvic]               |            |           | 38263        | Evipye                                                                                                    | τος<br>αυς δήλωσης                                                                                                    |
| Entrod. 2000                                                                                                    | 2 200000 Εκυργούς<br>Γενικά Στοσεία<br>ψ Η οιάργοα δεν diva<br>Καιδικός Έργου :<br>Επιχάρης :<br>Αφό :<br>Τώης Ενάργοας :<br>Χρήσης Ανώραιχος :<br>Χρήσης Ανώραιχος :<br>Τροθομό ολογλρομης :<br>Τμαρομηνίο Ανάγλομης :<br>Τώπος Ενάργοας :<br>Αφίο το χρήσης<br>Τμίνος Ενάργοας<br>Αφίο το χρήσης<br>Τμίνος :<br>Τάρολοι :<br>Σρόλοι :<br>Ελοίο :<br>Γροθομό -<br>Τώπος Ενάργοας<br>Αφίο :<br>Δρόλοι :<br>Ελοίο :<br>Γροθομό -<br>Γιώς -<br>Γιώς | αριστικοποιτμένη, μ<br>Προσικρη<br>Δοιαμιστ<br>111111<br>Υποβολά<br>Τεst Όνο<br>21/4/201<br>Ονομα Τι<br>Ανόθιοτη<br>πεισιδεγό1<br>21/4/2011                           | μπορέτε να την σκυρώστες.<br>νός - ΕΕ (2013)<br>ran 1<br>14<br>Προτάσεων (Αίτηση Υπαγα<br>μα<br>μα<br>μα<br>1156:29 μμ<br>est | ovic]               |            |           | 18263        | 19<br>19<br>10<br>10<br>10<br>10<br>10<br>10<br>10<br>10<br>10<br>10                                                                                                    |                                                                                                    |

3. Κατόπιν θα πρέπει να ανοίξετε το Βήμα ΙΧ ΣΧΕΤΙΚΑ ΕΓΓΡΑΦΑ του Οδηγού και να παράγετε τις εκτυπώσεις της Ενότητας «Αποτελέσματα Προσωρινού Πίνακα Κατάταξης» από τις οποίες θα ενημερωθείτε για το επενδυτικό σας σχέδιο.

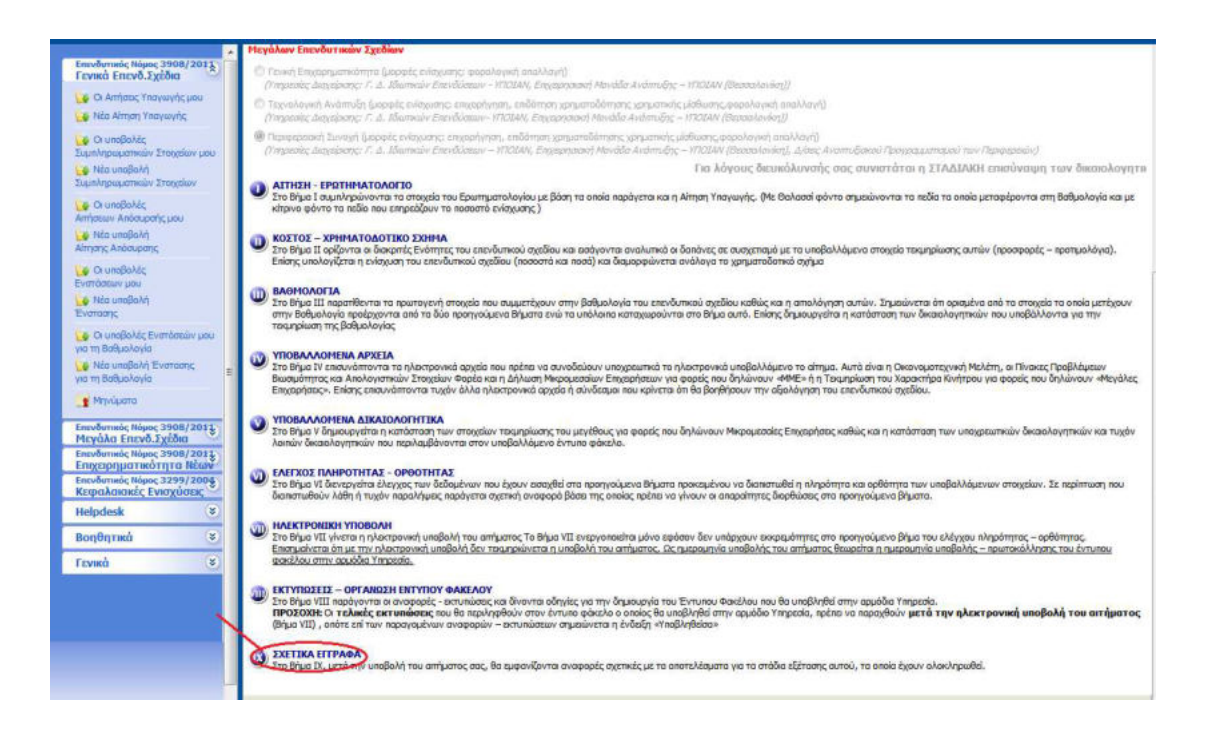

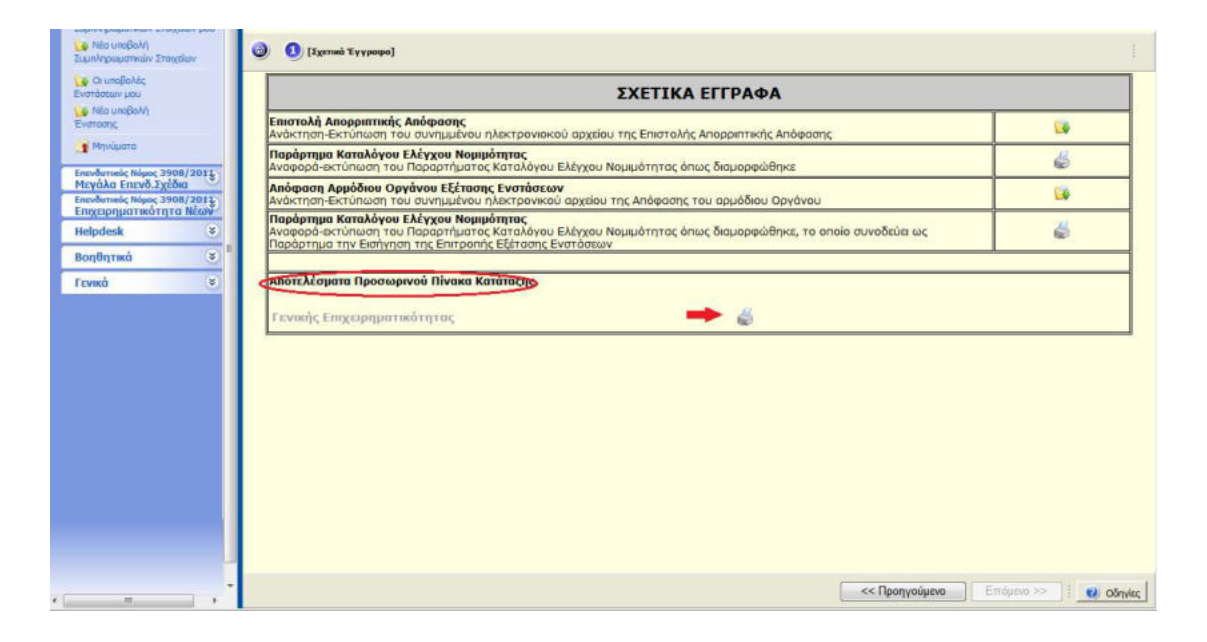